## CONSULTA AO ACERVO E RENOVAÇÃO DE MATERIAS NO PORTAL

Como consultar o acervo e renovar materiais no portal?

- Alunos dos cursos técnicos, pós-técnicos e livres.
- Alunos das graduações, especializações e pós-graduações.
- Funcionários.

No primeiro acesso, para renovar e/ou solicitar reserva pelo site do Senac São Paulo, o aluno deverá entrar no endereço eletrônico <u>http://www.sp.senac.br/jsp/default.jsp?newsID=0</u>

## 1. Procure na testeira o link "Crie ou acesse seu Login"

| HOME EAD      | HOTÉIS   | EDITORA Bus      | sca                  | Q                    | Crie ou acesse seu Login |                        | Acessibilidade A <sub>A</sub> |
|---------------|----------|------------------|----------------------|----------------------|--------------------------|------------------------|-------------------------------|
| INSTITUCIONAL | UNIDADES | CURSOS E EVENTOS | CENTRO UNIVERSITÁRIO | EDUCAÇÃO A DISTÂNCIA | ATENDIMENTO CORPORATIVO  | DESENVOLVIMENTO SOCIAI | BIBLIOTECA                    |
| Send          | X        |                  |                      |                      | S                        | Senac São              | ) Paulo                       |

2. Todos os alunos, funcionários e docentes deverão fazer a identificação no espaço "Já sou cadastrado".

| Senac                                                                                                    | ,                                                                        | Área Exclusiva |
|----------------------------------------------------------------------------------------------------|--------------------------------------------------------------------------|----------------|
| La sou cadastrado<br>E-mail                                                                                                    | Quero me cadastrar<br>Digite seu e-mail e clique em cadastrar.<br>E-mail | → CADASTRAR    |
| ESQUECEU A SENHA? <sup>3</sup> CLIQUE AQUI<br>NECESSITA D'SUPORTE TÉCNICO? <sup>3</sup> CLIQUE AQUI<br>Perguntas frequentes<br>Por que me cadastrar?<br>Quero solicitar uma bolsa de estudo para curso técnico ou livre, preciso me cad | dastrar?                                                                 |                |

- Se o usuário, esqueceu a senha ou teve problemas no acesso, é importante observar e usar os links de ajuda. Eles são os canais de comunicação que irão procurar uma solução para o problema e desenvolver novas melhorias.
- Observe também o campo "Perguntas frequentes"

3. Ao acessar, será apresentado o espaço do usuário.

O seu nome aparecerá em todas a páginas acessadas.

Nele temos informações: • Meu cadastro; • Biblioteca; • Banco de Talentos; • Oportunidades Externas

Neste passo a passo trabalharemos o acesso a biblioteca, visando o entendimento nos processos de renovação e reserva.

Acesse o link Biblioteca – Acesse o site

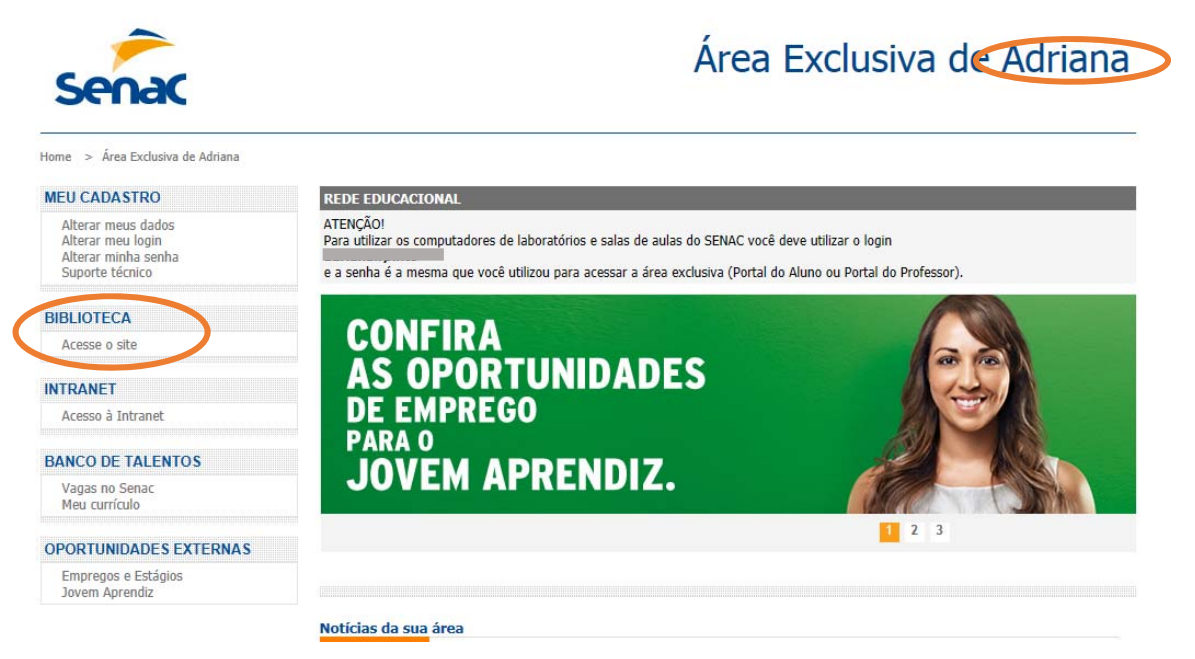

4. Acessando o site da biblioteca, teremos esta página. Procure conhecer os links apresentados na página e acesse "Acervo Senac".

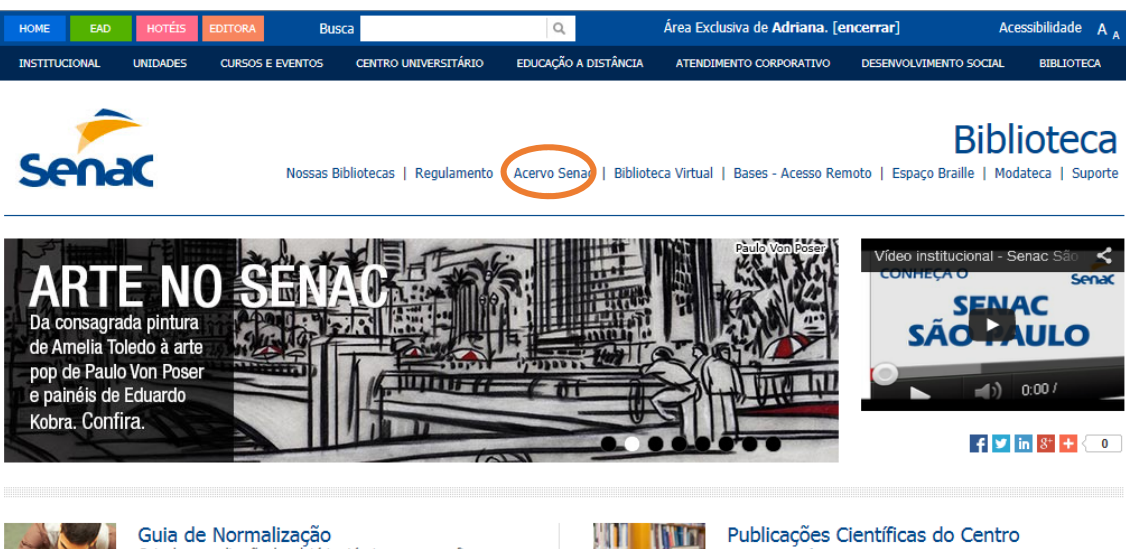

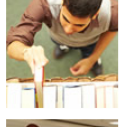

Guia de Normalização Guia de normalização de relatórios técnicos, monografias, dissertações e teses para alunos do Centro Universitário Senac.

Nossas bibliotecas

Lista completa com os contatos das 56 bibliotecas – do Centro Universitário e das unidades da rede Senac São Paulo.

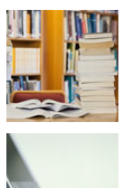

Publicações Científicas do Centro Universitário Acesse aqui o Portal de Publicações Científicas do Centro Universitário Senac.

## Bases - Acesso Remoto

Alunos, professores e funcionários podem acessar bases de dados remotamente, veja as bases de dados liberadas para acesso remoto.

- 5. O link "Acervo Senac", leva:
- Para uma interface de busca.
- Traz links de acesso aos serviços prestados pela biblioteca.
- Este buscador, permite pesquisar os títulos disponíveis no acervo da Rede de Bibliotecas do Senac São Paulo.
- Para renovar e/ou reservar, devemos usá-lo.
- O link Usuário apresenta: situação do usuário; histórico de empréstimos; e, solicitação de reserva.

| Senac      | Nossas Bibliotecas                                                                            | Regulamento | Acervo Sen   | ac   Biblioteca | a Virt <mark>u</mark> al   Bases - Ac | esso Remoto   Es | Biblioteca<br>paço Braille   Modateca   Suporte |
|------------|-----------------------------------------------------------------------------------------------|-------------|--------------|-----------------|---------------------------------------|------------------|-------------------------------------------------|
| ⊠ Pesquisa | Usuário Pesquisa<br>Situação do Usuário<br>Histórico de Empréstimos<br>Solicitação de Reserva | Listas      | Estatísticas | Periódicos      | Novas Aquisições                      | Ajuda            |                                                 |
|            | Simples Ava                                                                                   | nçada       |              | P               | esquisar Limpar                       |                  |                                                 |

BNPortal 201407.1 - Automação de Bibliotecas

6. Explorando - Situação do Usuário - RENOVAÇÃO

Traz informações sobre as obras emprestas e se há itens na reserva, o usuário tem a informação.

Se houver interesse na renovação, basta acionar a seta verde

Se não for permitido a renovação, o sistema comunica imediatamente.

| Dados do Usuário: J<br>Situação: Normal |                     |                       |                     |                        |                   |         |              |
|-----------------------------------------|---------------------|-----------------------|---------------------|------------------------|-------------------|---------|--------------|
| 1 Empréstimo(s) en                      | Aberto              |                       |                     |                        |                   |         |              |
| Dt. Empréstimo                          | Dt. Devolução       | Qtd. Renovações       | Descrição da Obra   |                        |                   |         |              |
| 09/10/2014                              | 24/10/2014          | 0                     | 940.5318092 F828d ( | O diário de Anne Frank |                   | <b></b> |              |
|                                         |                     |                       |                     |                        |                   | Renov   | ar Obra      |
| 1 Obra(s) Reservad                      | a(s)                |                       |                     |                        |                   |         |              |
| Dt. Reserva                             | Posição Fila        | Descrição da Obra     |                     |                        |                   |         |              |
| 09/10/2014                              | 1                   | 248 C268c Casamento I | blindado            |                        |                   | ×       |              |
| 0 Obra(s) em Esper                      | a para ser Retirada | (s) na Biblioteca     |                     |                        |                   | Cano    | elar Reserva |
| Dt. Limite                              | Descrição da Ol     | bra                   |                     |                        |                   |         |              |
| 0 Multa(s) Pendente                     | 15                  |                       |                     |                        |                   |         |              |
| Dt. Empréstimo                          | Dt. Devolução(I     | Prevista) Dt. Devo    | olução(Efetivada)   | Valor da Multa         | Descrição da Obra |         |              |
| Total da Multa: R\$ 0                   | ,00                 |                       |                     |                        |                   |         |              |

## 7. Fazendo a RESERVA

Para uso deste recurso o usuário precisa saber fazer a pesquisa no acervo Pesquisa – Simples Neste espaço interativo você faz a sua pesquisa (Simples) no acervo da Rede de Bibliotecas do Senac São Paulo.

A pesquisa poderá ser:

- Por autor: nome e sobrenome
- Pelo título: exato ou parte
- Por assunto: palavras-chave / descritores

| Simples | Avançada |           |        |
|---------|----------|-----------|--------|
| 1       |          |           |        |
| 🕜 Aiuda |          | Pesquisar | Limpar |
| •       |          |           |        |

Pesquisa – Avançada – traz campos de preenchimento e opções de escolha, por exemplo escolher a unidade que deseja pesquisar.

| Simples   | Avançada  |           |          |
|-----------|-----------|-----------|----------|
|           |           |           |          |
| Mater     | ial Todos |           | ~        |
| Unida     | de Todas  |           |          |
| Idior     | ma Todas  |           | <b>~</b> |
| Autor     | \$        |           | E 🗘      |
| Título    | \$        |           | E 🗘      |
| Editor    | \$        |           | E 🗘      |
| Assunto   | \$        |           | E 🗘      |
| Expressão | \$        |           | +        |
| 🕜 Ajuda   |           | Pesquisar | Limpar   |

8. No exemplo, foi considerado o usuário e frequentador da Unidade Tiradentes. O usuário quer reservar o livro "Casamento blindado".

1º pesquisar o título no acervo

| casamento biindado |           | ×      |
|--------------------|-----------|--------|
| 😢 Ajuda            | Pesquisar | Limpar |

2º verificar a disponibilidade Tudo que estiver em laranja, representa hiperlink Permite:

| Imprimir   | 5      |            |
|------------|--------|------------|
| Comentar   | $\geq$ | sinininini |
| Selecionar |        |            |
|            | 0      |            |

Reservar 🎬

Unidade: apresenta o resultado da busca por unidades

| Pesquisa » casamento blindad             | 0                                                                                                    |              |
|------------------------------------------|----------------------------------------------------------------------------------------------------|--------------|
| Refinar Pesquisa                         | 1 Encontrado(s)                                                                                              |              |
| Tipo de Publicação                       | Selecionar: Todos , Nenhum , Inverter Seleção                                                                | ĝ            |
| • Livro (1)                              | 1) Livro - 248 C268c     CADDOSO Cristians (Autor) Casamanto bindado (S.U. Thomas Nelson Brasil 2012, 272 p. | 📎 sinininini |
| Unidades                                 |                                                                                                    |              |
| <ul> <li>SENAC TIRADENTE (1)</li> </ul>  |                                                                                                    |              |
| <ul> <li>SENAC SÃO JOSÉ D (1)</li> </ul> | Verifique Disponibilidade                                                                                    |              |
| <ul> <li>SENAC CATANDUVA (1)</li> </ul>  | [CASAMENTO] [CRISTIANISMO] [Vida Cristā]                                                                     |              |
| Idiomas                                  | 1 Encontrado(s)                                                                                              |              |
| <ul> <li>Português (1)</li> </ul>        |                                                                                                    |              |
| Ou cancelar, ac                          | ionando x                                                                                                    |              |
| 1 obra(s) selecionada(                   | s) para reserva                                                                                              |              |
| LIV 378159 SENAC S.                      | JR 248 C268c Casamento blindado                                                                              | ×            |
|                                          |                                                                                                    |              |

| Unidade:   | SENAC TIRADENTES |
|------------|------------------|
| Profissão: |                  |
| E-mail:    | m                |
| Telefone:  |                  |

Situações que a reserva não será feita.

- Quando há exemplar disponível
- Quando o usuário possui pendências (multa/atraso)

Dicas importantes:

- Mantenha seus dados atualizados.
- Procure devolver as obras em dia.
- Com antecedência faça as renovações.
- Faça reserva para garantir a retirada da obra desejada.
- Lembre-se: obras com reserva, para outros usuários, não serão renovadas.
- Na dificuldade e/ou problemas no acesso via site acione o link "Suporte técnico e descreva seu problema.
- Se não houver uma solução, para garantir sua renovação e/ou reserva entre em contato com a sua biblioteca.
- Observe se a obra desejada está disponível na biblioteca da Unidade que você estuda.
- Reserva de obras de outras bibliotecas dependerá da disponibilidade da mesma, aconselhamos fazer a solicitação via atendimento da sua biblioteca.